# Operation Manual Active Line Arrays with Beam Steering

16

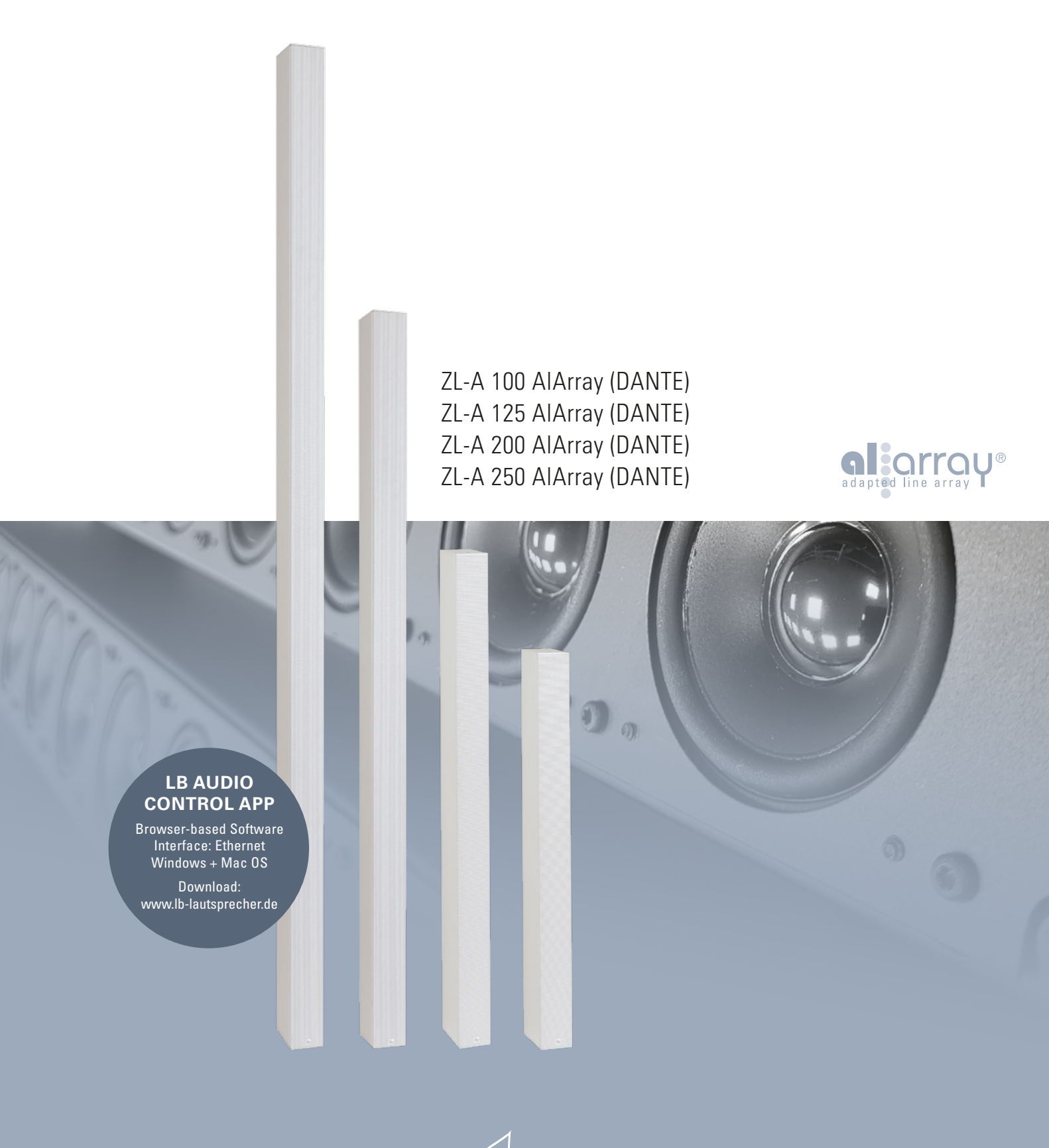

pure listening 🔲

# Ь

## Content

| Description / Functions      | 3 |
|------------------------------|---|
|                              |   |
| Important Savety Information | 4 |

| 71-A 100 AlArray                 | 5  |
|----------------------------------|----|
| ZL-A 125 AlArray                 |    |
| ZL-A 200 AlArray                 | 7  |
| ZL-A 250 AlArray                 | 8  |
|                                  |    |
| Accessories                      | 9  |
|                                  |    |
| LB AUDIO CONTROL App             | 10 |
|                                  |    |
| DEVICE-Window / Menu             | 11 |
| Deers Steering                   | 10 |
| Beam Steering                    | ١٢ |
| DSP-Settings in the Input-Window | 13 |
|                                  |    |
| Network Commands                 | 14 |
|                                  |    |

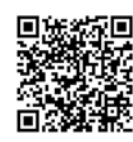

## ZL-A 100 AlArray (DANTE) ZL-A 125 AlArray (DANTE) ZL-A 200 AlArray (DANTE) ZL-A 250 AlArray (DANTE)

#### Description

Active line array with beam steering for even sound coverage in large rooms. With our browser-based LB AUDIO CONTROL App, the sound dispersion of the ZL-A Series can be quickly simulated regarding room dimensions and audience.

With the OPTIMIZE function, one or two beams are automatically generated to cover the audience. Alternatively, the beams can be formed manually varying inclination and opening angles. Long-throw full-range drivers with an exceptionally wide frequency range ensure high speech intelligibility and excellent music reproduction.

The line arrays are controlled and monitored with network commands via Ethernet. The latest Class D amplifier technology with sleep and standby functions ensure very low power consumption.

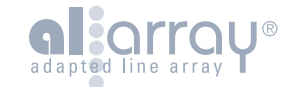

#### **Key Features**

- Active DSP-controlled Line Array with Beam Steering
- Adjustable vertical dispersion using the LB AUDIO CONTROL App
- Coverage of the audience with one or two beams
- Automatic optimization of sound dispersion to cover the audience
- · Control and status monitoring with network commands
- Very linear frequency range
- Horizontal beam width 140°
- Optional DANTE-Interface
- Customized versions on request

#### **Fields of Application**

- Exhibitions, trade fairs
- Hotels
- Churches
- Concert halls, theatres
- Museums
- Large rooms, halls

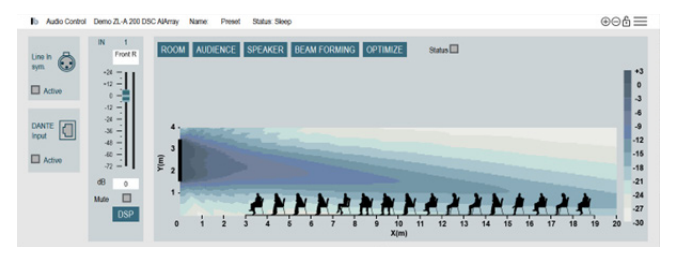

The dispersion characteristics of the ZL-A Series can be adjusted with our new LB AUDIO CONTROL App.

#### Please read the following information and these instructions carefully before installation and be sure to follow them!

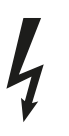

Components inside the device may contain high voltages which, if touched, can result in life-threatening electric shocks.

#### CAUTION!

Service and repair work must only be carried out by qualified personnel. Do not open the case as there is a risk of electric shock. There are no controls or components inside the device that require you to open the case. If the case has to be opened by qualified personnel, make sure that the device is completely disconnected from the power supply.

THIS UNIT MUST BE EARTHED!

The connection to the mains supply is made using the included power cable. A damaged connection cable may not be repaired. The device must be grounded! Never insulate the protective contact of the power plug.

The mains fuse is located inside the device. The mains fuse may only be replaced with a replacement fuse of the same value. Under no circumstances should you bypass the mains fuse or replace it with a higher value.

The operating voltage must match the local power supply.

The device should be shielded from moisture and wet conditions. It must not be operated in rain or close to water, baths, washbasins, sinks, swimming pools or in damp environments. Do not place any objects filled with water such as vases, glasses or bottles on the device.

Avoid direct sunlight and do not install it in the direct vicinity of radiators or other heat sources. Upon sudden change of climatic conditions (e. g. transfer from a cold place to a warm room) water may condense inside the device, which may lead to malfunction or damage. Before switch-on wait until the amplifiers have reached room temperature.

Unplug the mains plug to protect the device during a thunderstorm or if it is going to be left unsupervised or unused for a longer period of time. This prevents the device being damaged by lightning strikes or voltage surges in the mains grid. Do not touch the case when the device is in use as it may heat up during operation. Make sure that the device is ventilated sufficiently.

#### Improper use will invalidate the warranty!

#### Disclaimer

LB is not liable for damage to speakers or other equipment caused by negligence or in cases where the product has been used for something other than its intended purpose. In particular, LB is not liable for lost earnings or other financial losses incurred by the purchaser. This limitation also applies to the personal liability of employees, representatives and agents.

These products meet the requirements of European Directive 2002/96/EC (WEEE) and 2002/95/EC (RoHS).

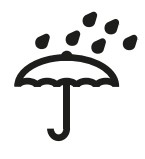

# **Technical Data**

#### Dimensions

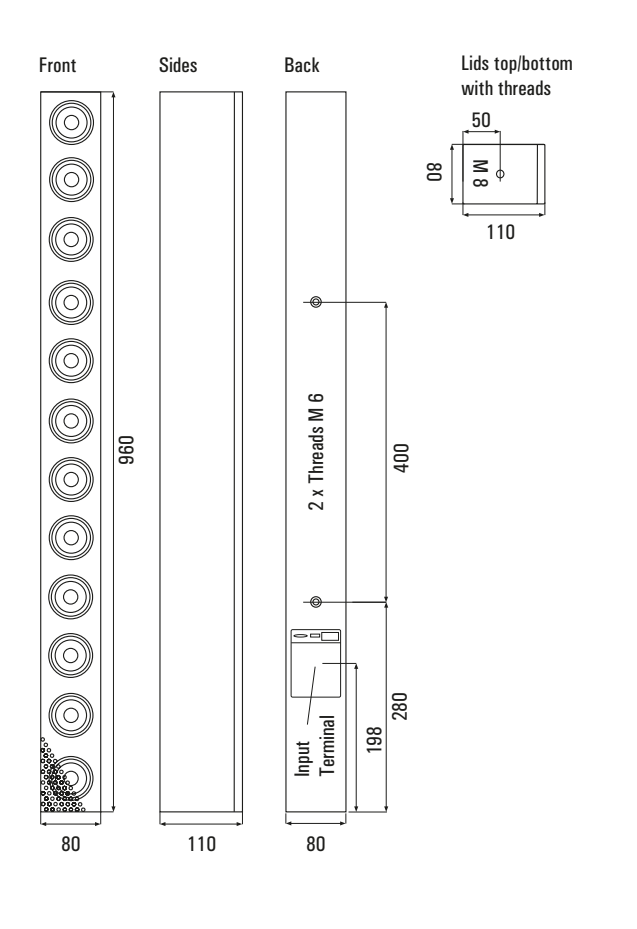

| D:                           |                                                                          |                     |                   |
|------------------------------|--------------------------------------------------------------------------|---------------------|-------------------|
| Principle                    | Active Line-Array with Beam Steering                                     |                     |                   |
| Components                   | 12 × 2,5" long excursion full-range drivers<br>with Neodym-magnet system |                     | nge drivers       |
| Dispersion horizontal        | 140° (Ø 500 Hz 10 kHz) -6 dB                                             |                     |                   |
| Beam Steering vertical       | 1 Beam or 2 Beams, independently adjustab                                |                     |                   |
| Beam direction               | - 45° +45°,                                                              | adjustable          |                   |
| Opening angle                | -20°+60° ,                                                               | adjustable          |                   |
|                              | (negative ope                                                            | ning angles creat   | te a focus in     |
|                              | front of the sp                                                          | oeaker)             |                   |
| Software                     | LB AUDIO CO                                                              | NTROL App for P     | C and Mac         |
| Frequency range              | 60 22.000 H                                                              | z (-10dB), 100 2    | 20.000 Hz (-3 dB) |
| Sensitivity                  | max. 120 dB (                                                            | @1 m)               |                   |
| Nom. input level             | Line In analog                                                           | g +4 dBU sym., di   | gital 0 dBFS      |
| Max. input level             | + 14 dBU sym                                                             |                     |                   |
| Impedance                    | 10 kOhms                                                                 |                     |                   |
| Amplifier power              | 6 x 70 watts                                                             |                     |                   |
| Dynamic range                | > 117 dB                                                                 |                     |                   |
| DSP                          | 32 Bit. 48 kHz                                                           |                     |                   |
| Latency                      | 0.64 ms                                                                  |                     |                   |
| DSP Functions                | 10 narametric                                                            | filters for input   |                   |
|                              | highshelf, low                                                           | /shelf, compresso   | or, limiter,      |
|                              | delay, multiba                                                           | Ind-limiter, 40 pre | sets,             |
|                              | Auto On/Off (S                                                           | Sleep Mode)         |                   |
| Max. Delay (Input)           | 1200 ms (408 r                                                           | m)                  |                   |
| Controls                     | DIP-Switch for Groundlift and Steady ON,                                 |                     | Steady ON,        |
|                              | Power switch                                                             |                     |                   |
| Network commands             | On/Off, Gain, Mute, Presets, Level,                                      |                     |                   |
| (Remote control)             | Status monitoring                                                        |                     |                   |
| Dimensions (W×H×D)           | 80 × 960 × 103 mm                                                        |                     |                   |
| Weight                       | 6.5 Kg                                                                   |                     |                   |
| Cabinet                      | Aluminium, powder coated                                                 |                     |                   |
|                              | front metal grille, powder coated                                        |                     |                   |
| Attachment points            | Thread inserts M 8 on top/bottom,                                        |                     |                   |
| Connectore                   | VID Input Eth                                                            | CK                  |                   |
| Connectors                   | IFC connecto                                                             | r                   | JI DANTE,         |
| Power supply                 | 90 260 V AC                                                              | 50/60 Hz            |                   |
|                              | 50200 V A0                                                               | 00/00 112           |                   |
| Power consumption            |                                                                          |                     |                   |
| Standby                      | 2 watts                                                                  |                     |                   |
| SLEEP                        | 2 watts, with                                                            | DANTE-Interface     | 3.1 watts         |
| All channels active (Idle)   | 5.2 watts, with                                                          | h DANTE-Interfac    | e 5.6 watts       |
| Max. cont. power consumption | 80 watts                                                                 |                     |                   |
| Peak power consumption       | 450 watts                                                                |                     |                   |
| Thermal loss                 | max. 80 watts. 273 BTU/h                                                 |                     |                   |
| Warranty                     | 5 vears                                                                  |                     |                   |
|                              | o youro                                                                  |                     |                   |
| Madal                        |                                                                          | Orden No            | Varaian           |
| wodel                        |                                                                          | Urder-No.           | version           |
| 71 8 600 615                 |                                                                          | 1011 0001           |                   |
| ZL-A 100 AlArray White       |                                                                          |                     | KAL 9016          |
|                              | ito                                                                      |                     |                   |
|                              | ck                                                                       | 1011-0003           | RAL 9005          |
| Other lenghts and colours or | request                                                                  |                     |                   |

# **Technical Data**

#### Dimensions

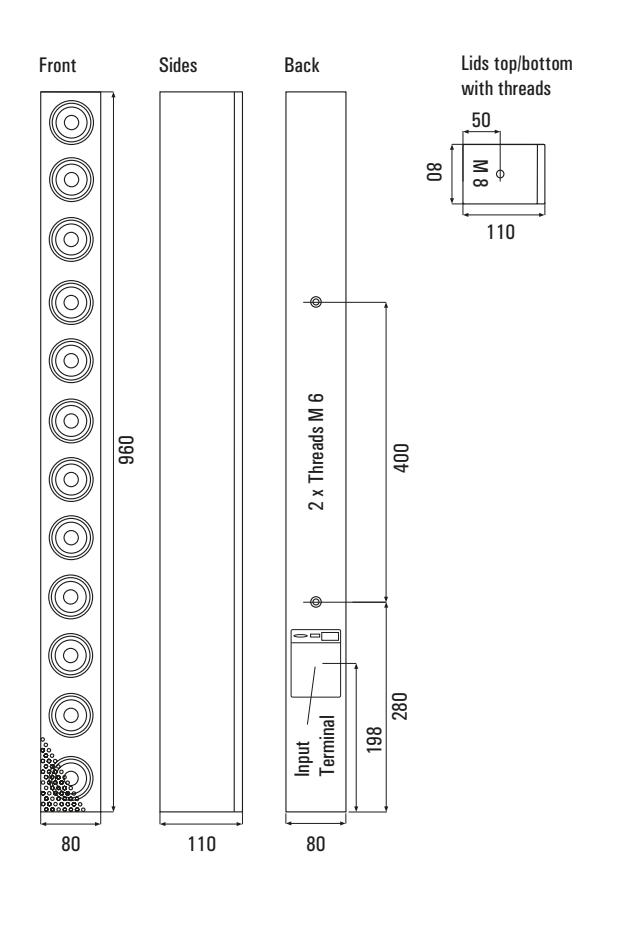

| Principle                             | Active Line-A                               | rrav with Beam S     | teering           |
|---------------------------------------|---------------------------------------------|----------------------|-------------------|
| Components                            | 16 × 2,5" long excursion full-range drivers |                      | nge drivers       |
|                                       | with Neodym-magnet system                   |                      | 5                 |
| Dispersion horizontal                 | 140° (Ø 500 Hz 10 kHz) -6 dB                |                      |                   |
| Beam Steering vertical                | 1 Beam or 2 Beams, independently adjustab   |                      |                   |
| Beam direction                        | - 45° +45°,                                 | adjustable           |                   |
| Opening angle                         | -20°+60° ,                                  | adjustable           |                   |
|                                       | (negative ope                               | ening angles crea    | te a focus in     |
|                                       | front of the sp                             | beaker)              |                   |
| Software                              | LB AUDIO CO                                 | NTROL App for P      | C and Mac         |
| Frequency range                       | 60 22.000 H                                 | lz (-10dB), 100 :    | 20.000 Hz (-3 dB) |
| Sensitivity                           | max. 123 dB (                               | @1 m)                |                   |
| Nom. input level                      | Line In analog                              | g +4 dBU sym., di    | gital 0 dBFS      |
| Max. input level                      | + 14 dBU sym                                | l.                   |                   |
| Impedance                             | 10 kOhms                                    |                      |                   |
| Amplifier power                       | 8 x 70 watts                                |                      |                   |
| Dynamic range                         | > 118 dB                                    |                      |                   |
| DSP                                   | 32 Bit, 48 kHz                              |                      |                   |
| Latency                               | 0,64 ms                                     |                      |                   |
| DSP Functions                         | 10 parametric                               | : filters for input, |                   |
|                                       | highshelf, low                              | vshelf, compresso    | or, limiter,      |
|                                       | delay, multiba                              | and-limiter, 40 pre  | sets,             |
|                                       | Auto Un/Uff (                               | Sleep Mode)          |                   |
| Max. Delay (Input)                    | 1200 ms (408                                | m)                   |                   |
| Controls                              | DIP-Switch for Groundlift and Steady ON,    |                      | Steady ON,        |
| Network commonds                      | On/Off Gain Muta Process Level              |                      |                   |
| (Remote control)                      | Status monitoring                           |                      |                   |
| Dimensions (W×H×D)                    | 80 × 1250 × 103 mm                          |                      |                   |
| Weight                                | 8.2 kg                                      |                      |                   |
| Cabinot                               | Aluminium, powder coated                    |                      |                   |
| Cabinet                               | front metal grille, powder coated           |                      | ed                |
| Attachment points                     | Thread inserts M 8 on top/bottom.           |                      | om.               |
| · · · · · · · · · · · · · · · · · · · | M 6 on the back                             |                      | ,                 |
| Connectors                            | XLR Input, Eth                              | nernet, Ethernet fo  | or DANTE,         |
|                                       | IEC connecto                                | r                    |                   |
| Power supply                          | 90260 V AC                                  | 50/60 Hz             |                   |
|                                       |                                             |                      |                   |
| Power consumption                     |                                             |                      |                   |
| Standby                               | 2 watts                                     |                      |                   |
| SLEEP                                 | 2 watts, with                               | DANTE-Interface      | 3.1 watts         |
| All channels active (Idle)            | 6.3 watts, wit                              | h DANTE-Interfac     | e 6.7 watts       |
| Max. cont. power consumption          | 107 watts                                   |                      |                   |
| Peak power consumption                | 600 watts                                   |                      |                   |
| Thermal loss                          | max. 107 watts, 364 BTU/h                   |                      |                   |
| Warranty                              | 5 years                                     |                      |                   |
|                                       |                                             |                      |                   |
| Model                                 |                                             | Order-No.            | version           |
|                                       |                                             |                      |                   |
| ZL-A 125 AIArray White                |                                             | 1012-0001            | RAL 9016          |
| ZL-A 125 AlArray Black                |                                             | 1012-0002            | RAL 9005          |
| ZL-A 125 AIArray DANTE Wh             | ite                                         | 1012-0003            | RAL 9016          |
| ZL-A 125 AlArray DANTE Bla            | ck                                          | 1012-0004            | RAL 9005          |
| Other lenghts and colours on request  |                                             |                      |                   |

# Technical Data ZL-

#### Dimensions

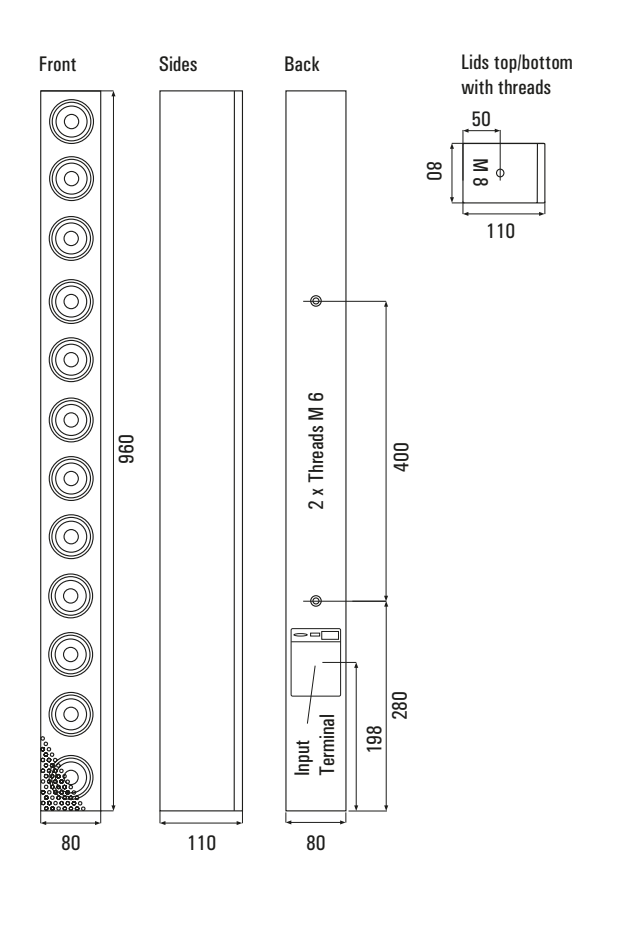

| Principle                    | Active Line-Array with Bean                              | n Steering        |  |
|------------------------------|----------------------------------------------------------|-------------------|--|
| Components                   | $24 \times 25^{\circ}$ long excursion full-range drivers |                   |  |
| oompononto                   | with Neodym-magnet system                                |                   |  |
| Dispersion horizontal        | 140° (Ø 500 Hz 10 kHz) -6 dB                             |                   |  |
| Beam Steering vertical       | 1 Beam or 2 Beams, independently adjusta                 |                   |  |
| Beam direction               | - 45° +45°, adjustable                                   |                   |  |
| Opening angle                | -20°+60° , adjustable                                    |                   |  |
|                              | (negative opening angles cr                              | eate a focus in   |  |
|                              | front of the speaker)                                    |                   |  |
| Software                     | LB AUDIO CONTROL App for                                 | · PC and Mac      |  |
| Frequency range              | 60 22.000 Hz (-10dB), 100 .                              | 20.000 Hz (-3 dB) |  |
| Sensitivity                  | max. 126 dB (@1 m)                                       |                   |  |
| Nom. input level             | Line In analog +4 dBU sym.,                              | digital 0 dBFS    |  |
| Max. input level             | + 14 dBU sym.                                            |                   |  |
| Impedance                    | 10 kOhms                                                 |                   |  |
| Amplifier power              | 12 x 70 watts                                            |                   |  |
| Dynamic range                | > 120 dB                                                 |                   |  |
| DSP                          | 32 Bit, 48 kHz                                           |                   |  |
| Latency                      | 0,64 ms                                                  |                   |  |
| DSP Functions                | 10 parametric filters for inpu                           | t,                |  |
|                              | highshelf, lowshelf, compres                             | ssor, limiter,    |  |
|                              | delay, multiband-limiter, 40 p                           | resets,           |  |
|                              | Auto Un/Uff (Sleep Mode)                                 |                   |  |
| Max. Delay (Input)           | 1200 ms (408 m)                                          |                   |  |
| Controls                     | DIP-Switch for Groundlift and Steady ON,                 |                   |  |
| Network commands             | On/Off Gain Mute Presets Level                           |                   |  |
| (Remote control)             | Status monitoring                                        |                   |  |
| Dimensions (W×H×D)           | 80 × 1920 × 103 mm                                       |                   |  |
| Weight                       | 11 kg                                                    |                   |  |
| Cabinet                      | Aluminium, powder coated                                 |                   |  |
|                              | front metal grille, powder coated                        |                   |  |
| Attachment points            | Thread inserts M 8 on top/bo                             | ottom,            |  |
|                              | M 6 on the back                                          |                   |  |
| Connectors                   | XLR Input, Ethernet, Etherne                             | t for DANTE,      |  |
|                              | IEC connector                                            |                   |  |
| Power supply                 | 90260 V AC 50/60 Hz                                      |                   |  |
| <b>b</b> (1)                 |                                                          |                   |  |
| Power consumption<br>Standby | 2 watte                                                  |                   |  |
| SLEEP                        | 2 watts with DANTE-Interfa                               | co 3 1 watts      |  |
| All channels active (Idle)   | 8 3 watts with DANTE-Intern                              | face 87 watts     |  |
| Max cont power consumption   | 160 watts                                                |                   |  |
| Peak nower consumption       | 900 watts                                                |                   |  |
|                              | JUU Walls                                                |                   |  |
| Werrenty                     | max. 160 watts, 565 Β10/h                                |                   |  |
| warranty                     | o years                                                  |                   |  |
|                              |                                                          |                   |  |
| Model                        | Order-No.                                                | version           |  |
|                              |                                                          |                   |  |
| ZL-A 200 AlArray White       | 1009-0001                                                | RAL 9016          |  |
| ZL-A 200 AIArray Black       | 1009-0002                                                | KAL 9005          |  |
|                              | ne 1009-0003                                             |                   |  |
| Other lenghts and colours or | request                                                  | 11AE 3003         |  |

# **Technical Data**

#### Dimensions

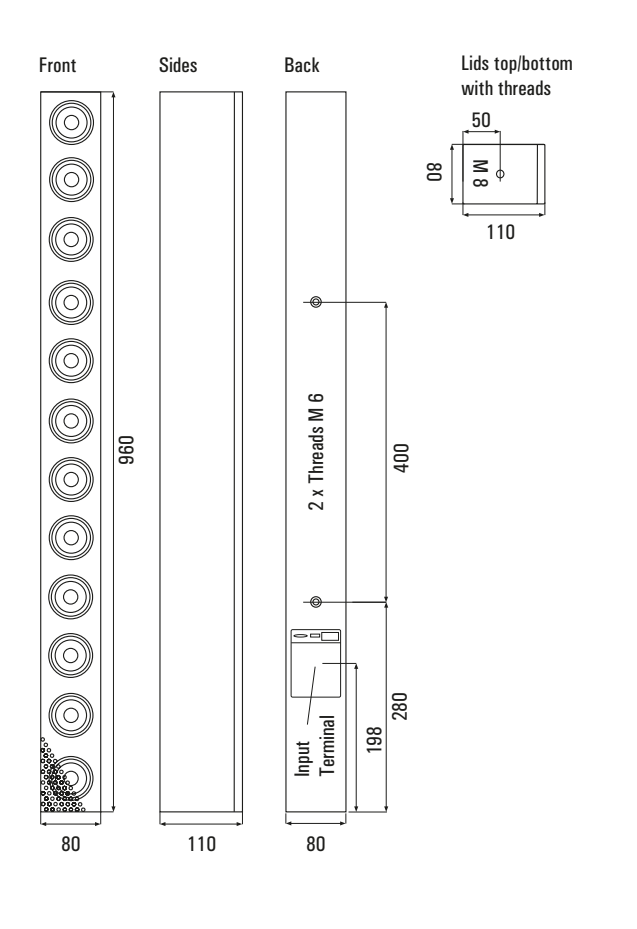

| Principle                    | Active Line-Array with Beam Steering                                     |  |  |
|------------------------------|--------------------------------------------------------------------------|--|--|
| Components                   | 32 × 2,5" long excursion full-range drivers<br>with Neodym-magnet system |  |  |
| Dispersion horizontal        | 140° (Ø 500 Hz 10 kHz) -6 dB                                             |  |  |
| Beam Steering vertical       | 1 Beam or 2 Beams, independently adjustable                              |  |  |
| Beam direction               | - 45° +45°, adjustable                                                   |  |  |
| Opening angle                | -20°+60° , adjustable                                                    |  |  |
|                              | (negative opening angles create a focus in                               |  |  |
|                              | front of the speaker)                                                    |  |  |
| Software                     | LB AUDIO CONTROL App for PC and Mac                                      |  |  |
| Frequency range              | 60 22.000 Hz (-10dB), 100 20.000 Hz (-3 dB)                              |  |  |
| Sensitivity                  | max. 129 dB (@1 m)                                                       |  |  |
| Nom. input level             | Line In analog +4 dBU sym., digital 0 dBFS                               |  |  |
| Max. input level             | + 14 dBU sym.                                                            |  |  |
| Impedance                    | 10 kOhms                                                                 |  |  |
| Amplifier power              | 16 x 70 watts                                                            |  |  |
| Dynamic range                | > 120 dB                                                                 |  |  |
| DSP                          | 32 Bit 48 kHz                                                            |  |  |
| Latency                      | 0.64 ms                                                                  |  |  |
| DSP Functions                | 10 parametric filters for input                                          |  |  |
|                              | highshelf, lowshelf, compressor, limiter,                                |  |  |
|                              | delay, multiband-limiter, 40 presets,                                    |  |  |
|                              | Auto On/Off (Sleep Mode)                                                 |  |  |
| Max. Delay (Input)           | 1200 ms (408 m)                                                          |  |  |
| Controls                     | DIP-Switch for Groundlift and Steady ON,                                 |  |  |
|                              | Power switch                                                             |  |  |
| Network commands             | On/Off, Gain, Mute, Presets, Level,                                      |  |  |
| (Remote control)             | Status monitoring                                                        |  |  |
| Dimensions (W×H×D)           | 80 × 2500 × 103 mm                                                       |  |  |
| Weight                       | 13 kg                                                                    |  |  |
| Cabinet                      | Aluminium, powder coated                                                 |  |  |
|                              | front metal grille, powder coated                                        |  |  |
| Attachment points            | Thread inserts M 8 on top/bottom,                                        |  |  |
|                              |                                                                          |  |  |
| Connectors                   | XLK Input, Ethernet, Ethernet for DANTE,                                 |  |  |
| Power supply                 |                                                                          |  |  |
|                              | 30200 V AC 30/00 HZ                                                      |  |  |
| Power consumption            |                                                                          |  |  |
| Standby                      | 2 watts                                                                  |  |  |
| SLEEP                        | 2 watts, with DANTE-Interface 3.1 watts                                  |  |  |
| All channels active (Idle)   | 10.4 watts, with DANTE-Interface 10.6 watts                              |  |  |
| Max. cont. power consumption | 210 watts                                                                |  |  |
| Peak power consumption       | 1200 watts                                                               |  |  |
| Thermal loss                 | max. 210 watts, 717 BTU/h                                                |  |  |
| Warranty                     | 5 vears                                                                  |  |  |
|                              |                                                                          |  |  |
| Madal                        | Order No. Version                                                        |  |  |
|                              | Urder-No. Version                                                        |  |  |
|                              |                                                                          |  |  |
| ZL-A 250 AlArray White       | 1010-0001 RAL 9016                                                       |  |  |
| ZL-A 250 AIArray Black       | 1010-0002 KAL 9005                                                       |  |  |
|                              | ILE IVIU-UUUS KAL 9016                                                   |  |  |
| Other lenghts and colours or | nequest                                                                  |  |  |

# Accessories

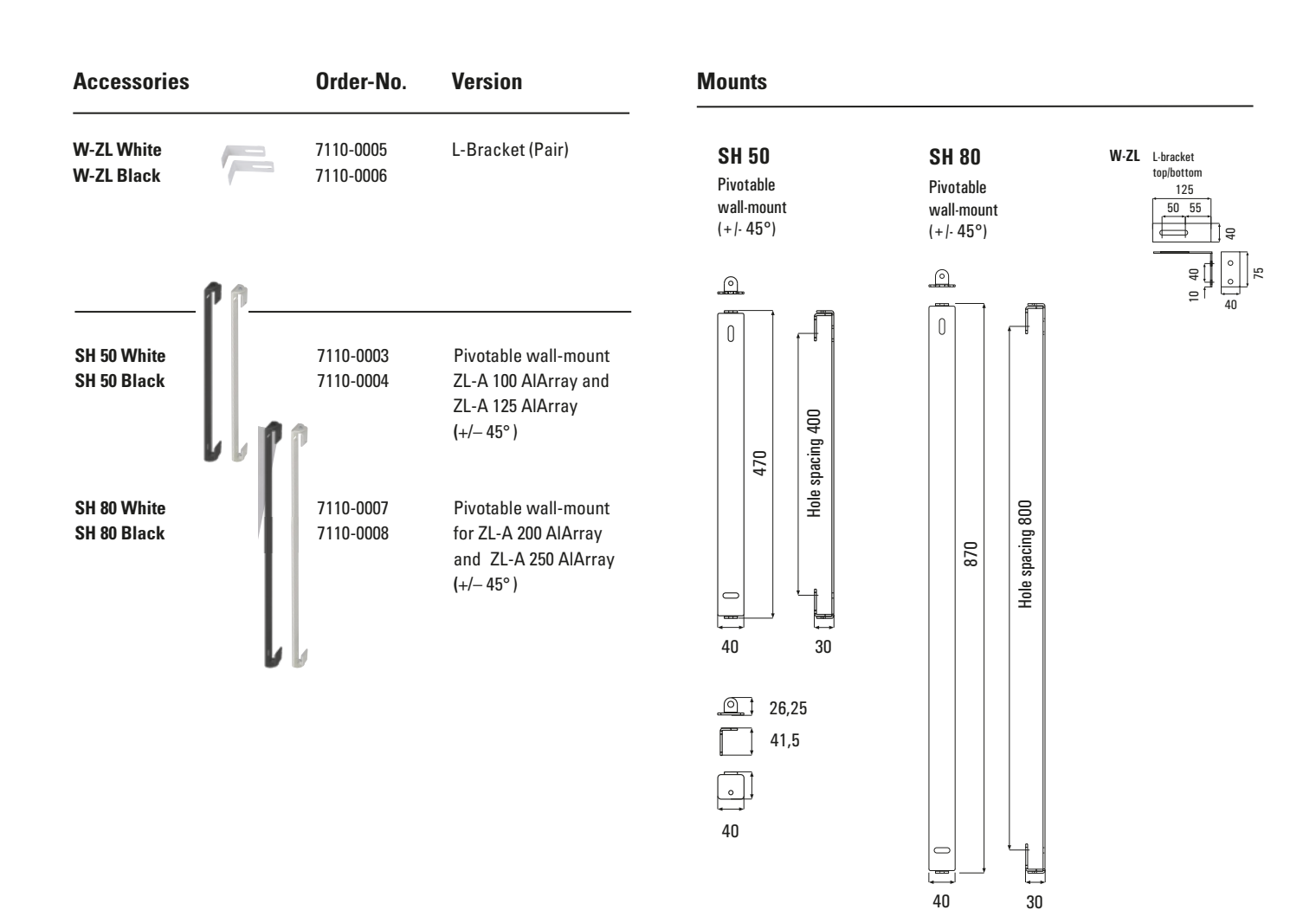

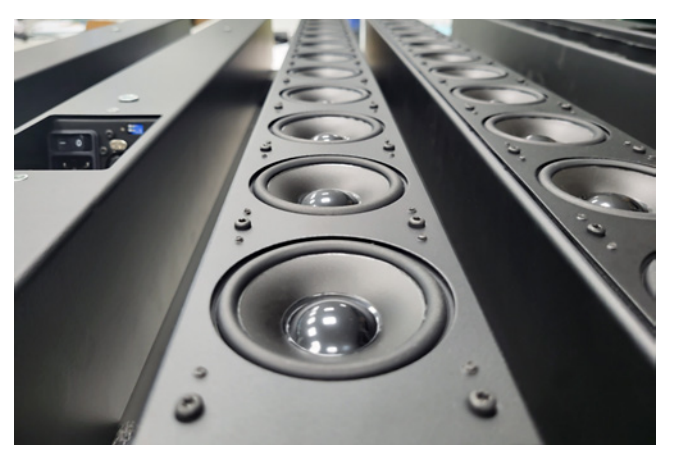

Front without grille

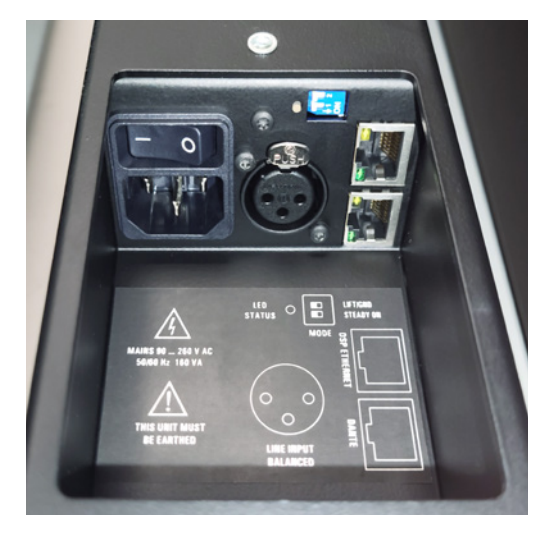

<u>\_\_\_\_</u> 26,25

\_\_\_]; ↓ ↓ 40

**Connection-Terminal** 

The LB AUDIO CONTROL app is available for download on our homepage. Versions for Windows and Mac OS are available. Follow the installation steps during the installation process.

The icon for running the app is installed on the desktop.

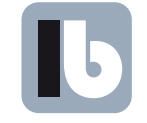

Audio Control

When you start the LB AUDIO CONTROL app, the Overview window opens.

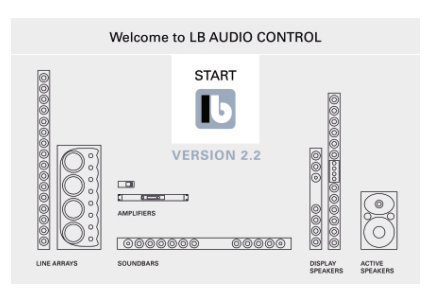

If the new start screen for version 2.2 does not appear when installing over an old version of LB AUDIO CONTROL, please refresh the browser cache using the key combination [CTRL] + [SHIFT] + [R] (For EDGE Browser with key combination [CTRL] + [F5]). Then click on Start and perform a refresh in the overview window using the same key combination. Then close the app. The next time you open it, the new version will be available.

### **OVERVIEW-Window**

When you start the LB AUDIO CONTROL app, the Overview window opens. All LB devices detected in the network are displayed here. Virtual demo devices can also be inserted via the menu.

.....

| L Audio                                                                                                    | o Control Overview      |                             |                                     |                       |                                       |                                  | ⊕⊕≡          | ∎    | <ul> <li>Zoom, also with</li> <li>[Strg]+[+] / [–]</li> </ul> |
|----------------------------------------------------------------------------------------------------|-------------------------|-----------------------------|-------------------------------------|-----------------------|---------------------------------------|----------------------------------|--------------|------|---------------------------------------------------------------|
| Power                                                                                                    | Device Name             | Model                       | DHCP                                | IP Address            |                                       | MAC Address                      |              |      | — Menu                                                        |
|                                                                                                    |                         | Demo PA-S Series -          |                                     | 6                     | ৶                                     | 6                                |              | 3    | <ul> <li>Firmware Update</li> </ul>                           |
|                                                                                                    |                         | Demo PA Series ·            |                                     | 5                     | ₩                                     | 5                                |              | 3    |                                                               |
|                                                                                                    |                         | Demo DL-A 2.0 DSC ·         |                                     | 7                     | ₩                                     | 7                                |              | 3    | ATTENTION!<br>Sottings and prosets                            |
|                                                                                                    |                         | Demo SB-A 2.2 DSC ·         |                                     | 9                     | ৶                                     | 9                                | 「二百(         | 3    | can be lost due to the                                        |
|                                                                                                    |                         | Demo DL-A 2.4 DSC AlArray 🔹 |                                     | 0                     | ₩                                     | 0                                | 区市           | 3    | firmware update.                                              |
|                                                                                                    |                         | Demo DLX-A 2.8 DSC AIA •    |                                     | 3                     | ৶                                     | 3                                | 「四方」         | 3    | update please save                                            |
|                                                                                                    |                         | Demo ZL-A 100 DSC AIAr •    |                                     | 8                     | ₩                                     | 8                                | 区市           | 3    | presets on the PC.                                            |
|                                                                                                    |                         | Demo ZL-A 125 DSC AlAr      |                                     | 1                     | ₩                                     | 1                                | 区市           | 3    | After the firmware up-<br>date, the presets can               |
|                                                                                                    |                         | Demo ZL-A 200 DSC AIAr      |                                     | 2                     | .↓                                    | 2                                | 区市           | 3    | then be loaded again.                                         |
|                                                                                                    |                         | Demo ZL-A 250 DSC AIAr      |                                     | 4                     | ₩                                     | 4                                | 区市           | 3    |                                                               |
|                                                                                                    |                         |                             |                                     |                       |                                       |                                  |              |      | Remove device                                                 |
|                                                                                                    | Assign                  |                             |                                     |                       |                                       |                                  |              |      |                                                               |
| <br>Device:<br>Switch                                                                                                    | device na<br>s<br>on/of | ames                        |                                     |                       | Sav<br>(Dev                           | e settings<br>vice name and IP a | Iddress + DI | HCP) | <ul> <li>Open device<br/>(DEVICE-Window)</li> </ul>           |
| By marking the corresponding line the devices in the list can be moved using the arrow keys $\blacktriangle / \checkmark$ |                         |                             | lf necess<br>then DH0               | ary, fix<br>P must    | ed IP addresses ca<br>be switched off | an be assign                     | ied,         |      |                                                               |
|                                                                                                    |                         | DHCP<br>from th             | (automatic acqu<br>ne DHCP server i | isition o<br>n the ne | f the IP address<br>etwork)           |                                  |              |      |                                                               |

# Open OVERVIEW-Window

Click 🔀 to open the device window

With our browser-based LB AUDIO CONTROL app, the ZL-A 200 DSC AlArray can be configured in a very short time according to the room size and the positions of the audience.

With the OPTIMIZE function you can optionally aim one or two beams automatically at the audience areas. Alternatively, the beams can also be adjusted individually over inclination and opening angle.

# **Basic Settings**

When you open a device or a demo device, a room situation is factory preset. For a new project, adjust the relevant parameters and calculate the sound dispersion.

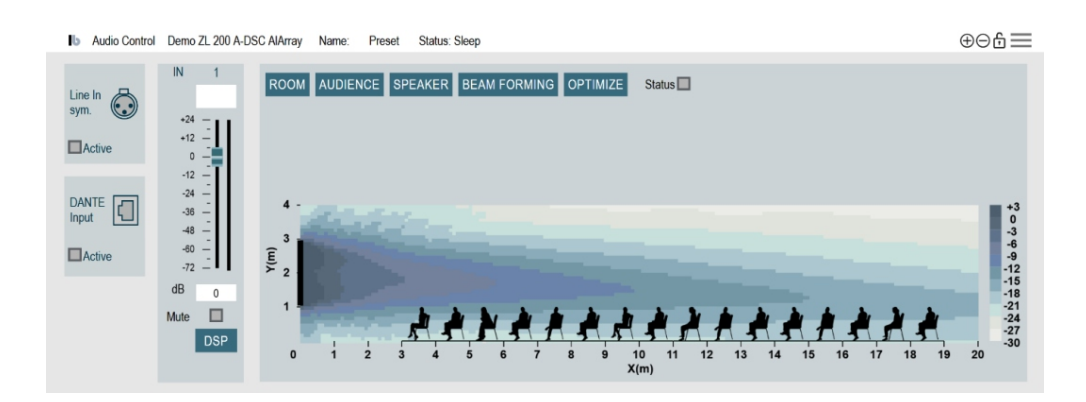

## **Individual Settings**

For a new project, enter the parameters individually. The settings are saved and taken over directly to the connected line array (Device).

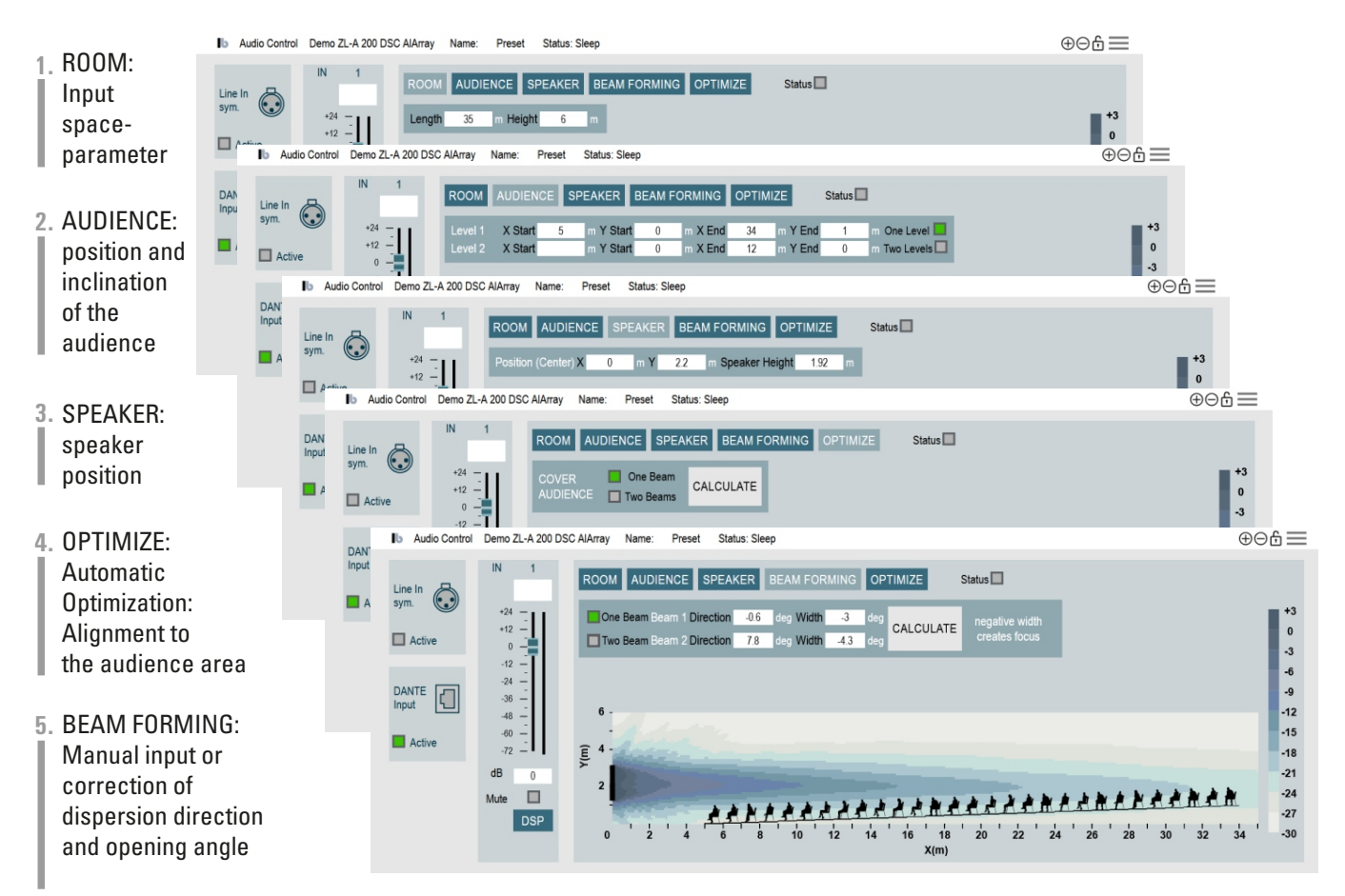

# Individual settings with two beams and optimization for the audience areas.

You can enter the parameters individually for your own project:

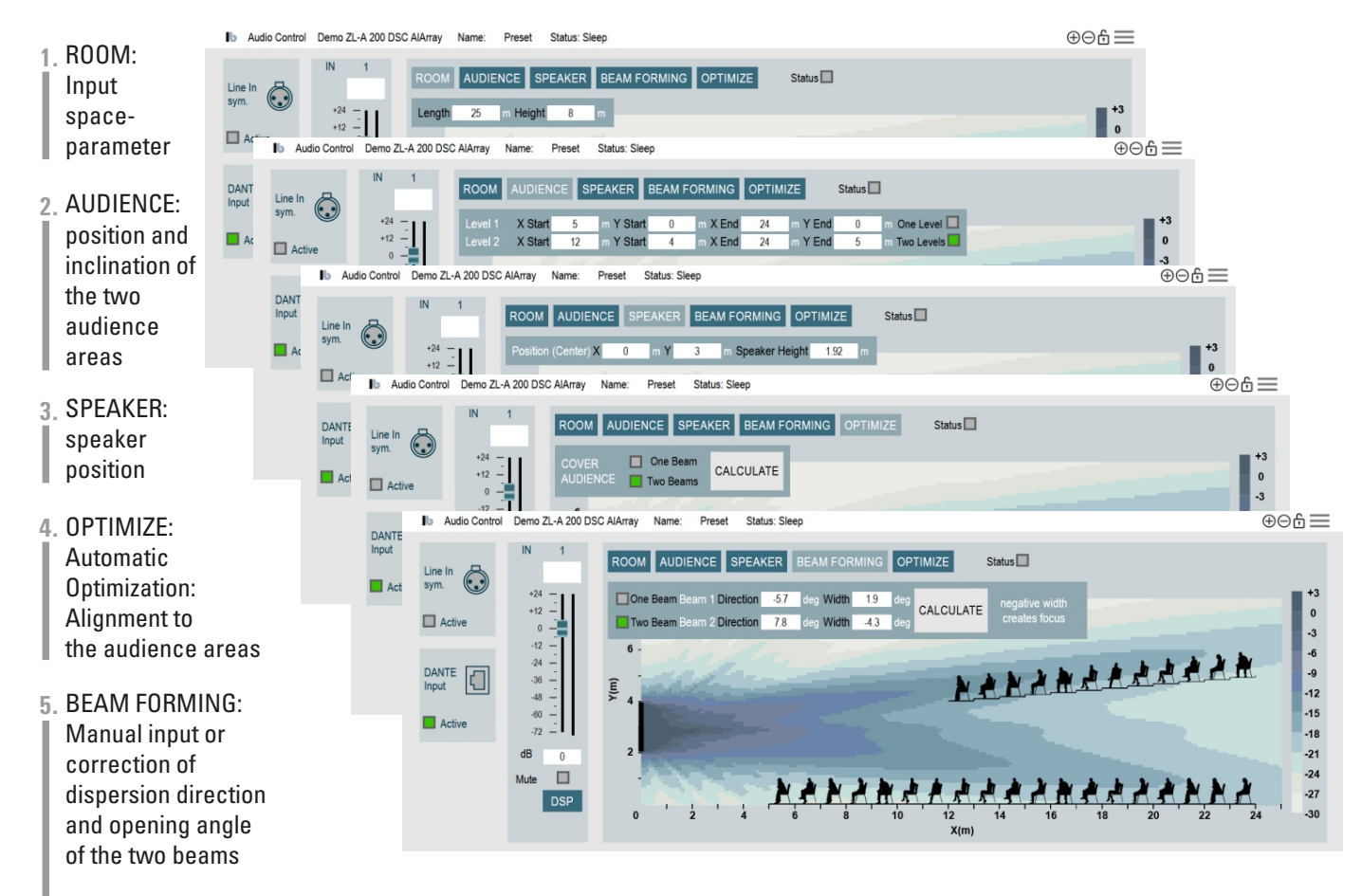

# Manual enter of delays (custom delays)

If you want to realize a special directional characteristic, e.g. due to a simulation in a CAAD program (EASE, ULYSSES or similar), you can enter the delays [mm] directly and simulate the sound dispersion.

To do this, you must first activate "Custom Delays" in the menu, then the additional button will appear in the Room simulation window. Clicking on the Delay button opens the input window for the custom delays.

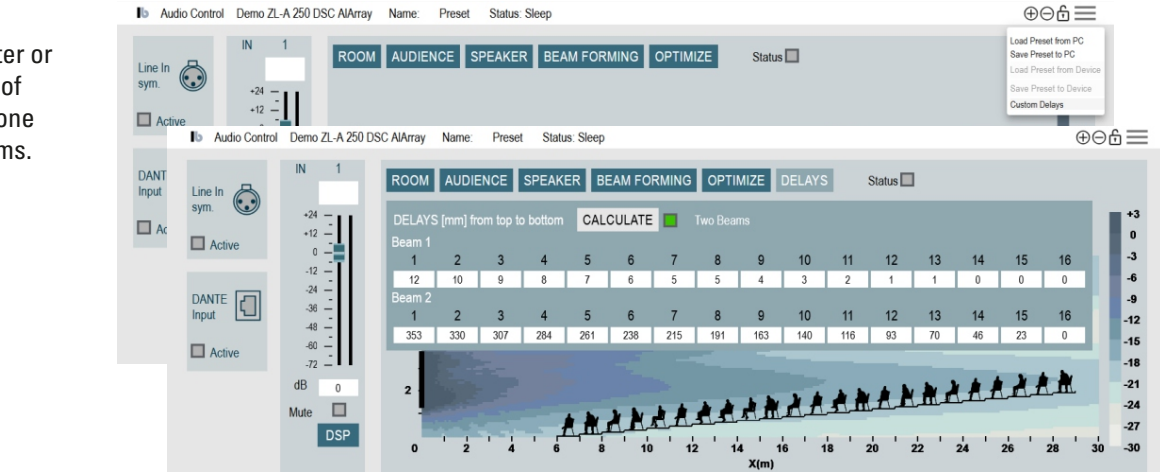

# **DEVICE-Window: Menu Settings**

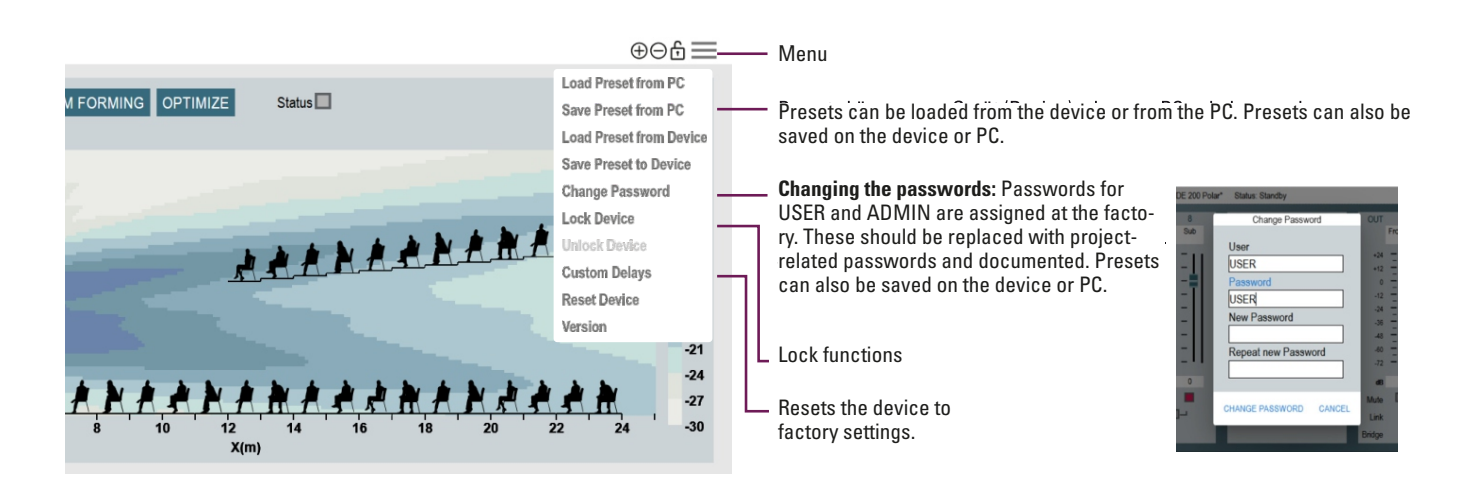

#### Lock-Funktionen

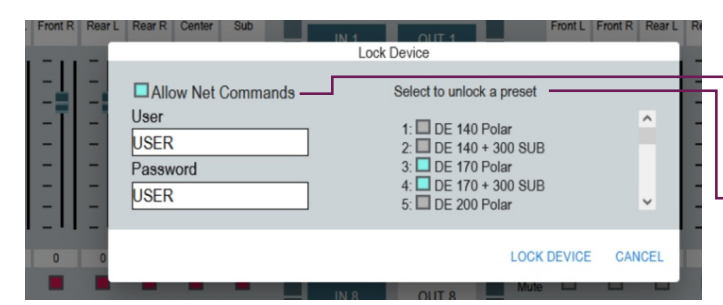

If necessary, network commands can also be allowed on locked devices. This also makes it possible to control locked devices via media controls.

If necessary, individual presets can also be allowed on locked devices. This allows the user to switch between different operating scenarios.

#### **Lock Levels**

The two user levels USER and ADMIN are available for all devices. The ADMIN user level has priority over the USER level, i.e. a device locked at the USER level can be unlocked by the ADMIN, but not the other way around. The factory passwords "USER" and "ADMIN" should be replaced by project-related passwords and documented.

# DSP settings in the Input window

DSP In the Device window, click to open the Input window with the DSP functions ⊕⊖£ Demo ZL-A 200 DSC AlArray Name Channel: DSP +12 \_ Parametrische Filter: there are -12 10 filters available for each channel +6 -36 Input Gain + • -48 Freq Level Meter -60 -6 1000 -72 2000 Low Pass -12 4000 **High Pass** dB -3 -18 Low Pass 6dB 8000 High Pass 6dB 16000 .24 Mute Low Shelf **High Shelf** Freq On On Bell 31.5 870 0 -3 orth 24dE 63 0 2300 -2 Notch 125 0 4000 0 -3 210 8000 0 -1.5 9000 3 500 0.6 High and low pass filters per channel On On On On 🔲 On High Pa Delay Freq 22.6 B 90 th 24dF 1000 Device type dependent 6dB Dn On On Butterworth 12dB Peak Limiter Com On Butterworth 24dB Sample shold dBU Release 1 ms dBU Bessel 12dB 0 ms 0 mm Bessel 24dB cm On Linkwitz-Rilev 12dB Limiter Compressor m Linkwitz-Riley 24dB in per channel per channel

#### Network commands to change device settings

Successfully changing DSP parameters via network commands is responded to with the HTTP status code "200 OK". Alternatively, "cmds" can be replaced by "smds" in the network command. Then the overall status (see <DSC IP>/ status below) is returned as a response.

| Function    | URL                                                                             | Examples URLs                                                                                     |
|-------------|---------------------------------------------------------------------------------|---------------------------------------------------------------------------------------------------|
| MUTE        | <dsc ip="">/cmds/mute/<ch>/<i o=""></i></ch></dsc>                              | Mute input 1:<br>http://192.168.0.100/cmds/mute/1/i                                               |
| UNMUTE      | <dsc ip="">/cmds/unmute/<ch>/<i o=""></i></ch></dsc>                            | Unmute input 2:<br>http://192.168.0.100/cmds/unmute/2/i                                           |
| GAIN        | <dsc ip="">/cmds/gain/<ch>/<i o="">/<value></value></i></ch></dsc>              | Gain input 1 auf -4,8 dB:<br>http://192.168.0.100/cmds/gain/1/i/-4.8                              |
| MIXER       | <dsc ip="">/cmds/mixer/<ch out="">/o/<ch in="">/<value></value></ch></ch></dsc> | Mixer Output 3, Input 7 auf -6 dB<br>http://192.168.0.100/cmds/mixer/3/o/7/-6                     |
| PRESET      | <dsc ip="">/cmds/preset/<num></num></dsc>                                       | Select preset 10:<br>http://192.168.0.100/cmds/preset/10                                          |
| PRESET LOCK | <dsc ip="">/cmds/preset/<num>/lock/<true false=""></true></num></dsc>           | Unlock (allow) Preset 2<br>http://192.168.0.100/cmds/preset/2/lock/false                          |
| POWER       | <dsc ip="">/cmds/power/<on off=""></on></dsc>                                   | Switch device on/off<br>http://192.168.0.100/cmds/power/on<br>http://192.168.0.100/cmds/power/off |

#### Network commands for status queries

All devices output status information in JSON format. Only the available channels are listed.

| Function                                                                            | URL                                                                                                    | Examples URLs                                        |  |  |
|-------------------------------------------------------------------------------------|----------------------------------------------------------------------------------------------------|------------------------------------------------------|--|--|
| STATUS                                                                              | <dsc ip="">/status<br/>http://192.168.0.100/status</dsc>                                                                              | Get overall status (power, preset, gain, mute, mixer |  |  |
| Example JSO                                                                         | N response:                                                                                                    |                                                      |  |  |
| {        "power":        "s<br>{        "channel": 1<br>{        "channel": 2<br>]} | leep", "preset": 1, "channels": [<br>l, "type": "i", "gain": -12.0, "muted": true},<br>2, "type": "i", "gain": -12.0, "muted": true}, |                                                      |  |  |
| Function                                                                            | URL                                                                                                    | Examples URLs                                        |  |  |
| STATUS CH <dsc ip="">/status/<ch>/<i o=""></i></ch></dsc>                           |                                                                                                    | Get status of input channel 1 (gain, mute)           |  |  |
| Example JSO                                                                         | N response:                                                                                                    | http://102.100.0.100/3tatu3/1/1                      |  |  |

{ "channel": 1, "type": "i", "gain": -3.0, "muted": false}

| Function                                                                                                    | URL                                                                                                    | Examples URLs                                                                                   |  |  |  |
|----------------------------------------------------------------------------------------------------|----------------------------------------------------------------------------------------------------|-------------------------------------------------------------------------------------------------|--|--|--|
| LEVELS <dsc ip="">/levels</dsc>                                                                                                    |                                                                                                    | Read out all levels and gain reductions (limit)                                                 |  |  |  |
| Example JS(                                                                                                    | ON response:                                                                                             |                                                                                                 |  |  |  |
| {                                                                                                    | ": [<br>1, "type": "i", "level": 4.0, "limit": -3.2 },<br>2, "type": "i", "level": 4.0, "limit": -1.6 }, |                                                                                                 |  |  |  |
| Function                                                                                                    | URL                                                                                                    | Examples URLs                                                                                   |  |  |  |
| LEVELS CH                                                                                                    | <dsc ip="">/levels/<ch>/<i o=""></i></ch></dsc>                                                          | Channel read out level and gain reduction of input 2 (limit)<br>http://192.168.0.100/levels/2/i |  |  |  |
| Example JS(                                                                                                    | DN response:                                                                                             | ·                                                                                               |  |  |  |
| {                                                                                                    | 2, "type": "i", "level": 4.0, "limit": -1.6 }                                                            |                                                                                                 |  |  |  |
| Function                                                                                                    | URL                                                                                                    | Examples URLs                                                                                   |  |  |  |
| LOCK STATU                                                                                                    | IS <dsc ip="">/lockstatus</dsc>                                                                          | Read out locking status (true for locked)                                                       |  |  |  |
| Example JS(                                                                                                    | ON response:                                                                                             |                                                                                                 |  |  |  |
| {"Device": tr<br>"network co<br>"presets": {<br>"0": true,<br>"1": false,<br>"2": false,<br>"3": true,<br>"4": true,<br>}}                  | rue,<br>ommands": true,                                                                                  |                                                                                                 |  |  |  |
| Function                                                                                                    | URL                                                                                                    | Examples URLs                                                                                   |  |  |  |
| INFO                                                                                                    | <dsc ip="">/info</dsc>                                                                                   | Read out global device info                                                                     |  |  |  |
| Example JS(                                                                                                    | ON response:                                                                                             | http://102.100.0.100/http                                                                       |  |  |  |
| {<br>"Name": "DI<br>"Device": "E<br>"PCB": "C41<br>"MAC": "44-<br>"Version": {<br>"BL": "1.2.1<br>"MCU": "2.1<br>"DSP": "2.1<br>"preset": { | L-A 2.4 DSC",<br>DL-A 2.4",<br>6 v02",<br>-6F-D8-43-00-23",<br>2",<br>1.0",<br>.5"},                     |                                                                                                 |  |  |  |

"preset : {
 "num": 0,
 "name": "DL-A 2.4: 0°",
 "changed": true},
 "Power": "on",
 "Runtime [h]": "0:00:05",
 "Bootmode": "BL"
}

www.lb-lautsprecher.de ZL Series Line Arrays

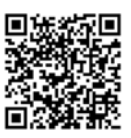

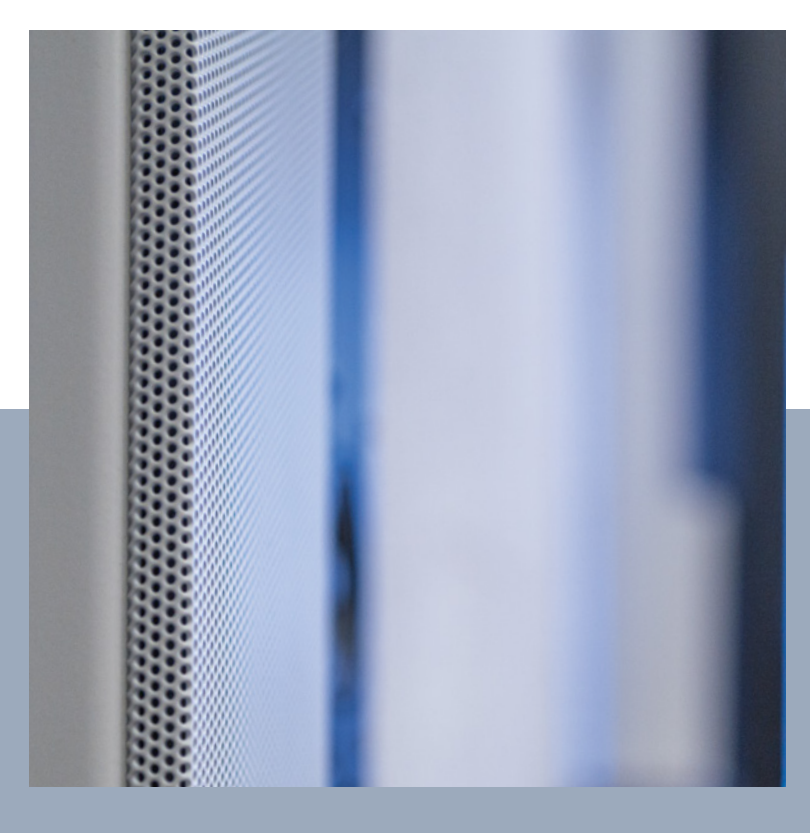

#### LB Lautsprecher und Beschallungstechnik GmbH

info@lb-lautsprecher.de www.lb-lautsprecher.de www.feiner-hoeren.de @LB\_Audio\_Components

Tel +49 89 1893109-0 · Fax -29

Kapellenstr. 10 85622 Feldkircher near Munich 2024 Changes and errors excepted. © LB Lautsprecher und Beschallungstechnik GmbH